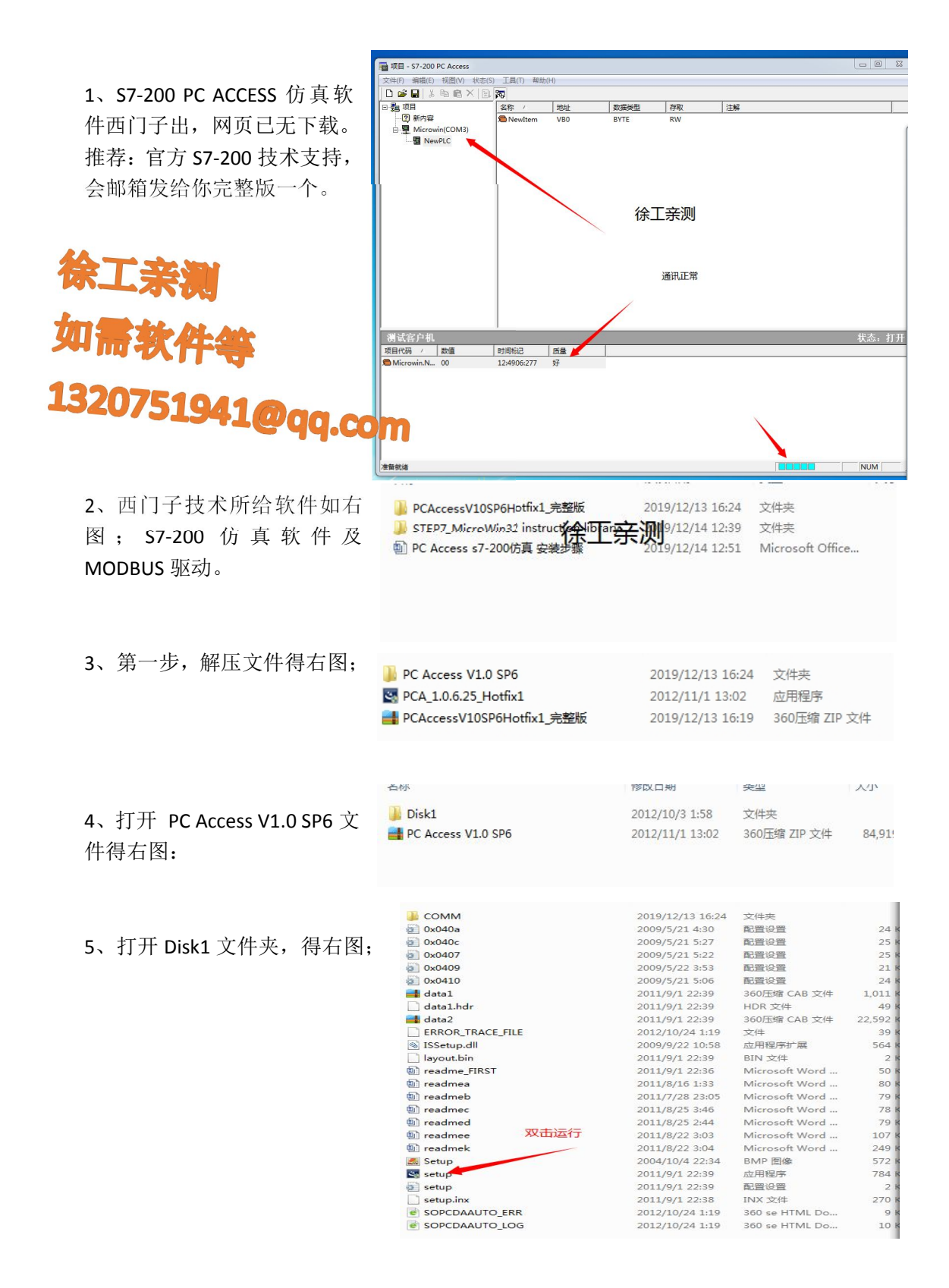

| 6、运行后,一直 NEXT、OK。                        |                                              | 길 « Program                  | n Files (x86)                  | ens 🕨 S7-200 PC              | Access > • •                    | ✿ / 搜索 \$7-200 PC Act                 | cess     |
|------------------------------------------|----------------------------------------------|------------------------------|--------------------------------|------------------------------|---------------------------------|---------------------------------------|----------|
| 注意安装地址为 <b>默认地址(本地</b>                   | ៛织 ▼                                         | 包含到库中 ▼                      | 共享 🔹 🦂 建                       | 文件夹                          |                                 |                                       | 822 -    |
| 脑 win7 64 位,32 位本人安装失                    | → 此端=                                        | z                            | 名称                             | L.                           | 修改日期                            | 类型                                    | 大小       |
| <b>哟)</b> 立 <b>供</b> 不十不重再只方为            | 康不 🎣                                         | ŧ                            | 퉬 bin                          |                              | 2019/12/14 12:2                 | 3 文件夹                                 |          |
| 败力,又什个人个而安力任内。                           | 📃 桌面                                         | ū                            | Documentation                  | n                            | 2019/12/14 12:2                 | 2 文件夹                                 |          |
| 如右图;                                     | 📓 最近                                         | 访问的位置                        | Help                           |                              | 2019/12/14 12:2                 | 2 文件夹<br>0 文件夹                        |          |
|                                          | -                                            |                              | Samples                        |                              | 2019/12/14 12:4 2019/12/14 12:2 | 9 文件夹<br>2 文件夹                        |          |
| p p                                      | 二 戸平 (二) 二 二 二 二 二 二 二 二 二 二 二 二 二 二 二 二 二 二 | 5                            | WhatsNew                       |                              | 2019/12/14 12:2                 | 2 文件夹                                 |          |
|                                          |                                              | -<br>1                       | Citamis.str                    |                              | 2011/6/28 15:54                 | STR 文件                                |          |
|                                          | 文档                                           | ž i                          | ireadmea                       |                              | 2011/8/15 13:33 2011/7/28 11:05 | Microsoft Word                        |          |
|                                          | ↓ 音乐                                         | Ę                            | readmec                        |                              | 2011/8/24 15:46                 | Microsoft Word                        |          |
|                                          |                                              |                              | 🗐 readmed                      |                              | 2011/8/24 14:44                 | Microsoft Word                        |          |
| Lun = A A A A                            | 计算机                                          | し<br>hT世中 (C-)               | 🗐 readmee                      |                              | 2011/8/21 15:03                 | Microsoft Word                        |          |
| 如需软件等                                    | Sha                                          | red Folders (\\              |                                |                              |                                 |                                       |          |
| 1220751000                               | 库中▼                                          | 共昇 ▼                         | 兼容性文件                          | 新建文件夹                        | March C HD                      | 1/2 TEI                               | ::=:     |
| 49 <u>4</u> 0/5   4/11                   |                                              |                              |                                |                              | 修改日期 2004/10/4 12:12            | 変型                                    | T        |
|                                          | L (((                                        |                              |                                | <b>Ob</b>                    | 2004/10/4 15:12                 | 应用程序扩展                                |          |
|                                          |                                              | Ninter                       | ce Cla ses.dl                  |                              | 2011/8/11 6:34                  | 应用程序扩展                                |          |
|                                          | 置                                            | IVarO                        | PC.err                         | -                            | 2019/12/14 12:23                | ERR 文件                                |          |
|                                          |                                              | CPCD/                        | AServer                        |                              | 2008/1/14 10:49                 | 应用程序                                  |          |
|                                          |                                              | PCS7                         | 200ExcelAddin                  |                              | 2008/1/11 18:41                 | Microsoft Office                      |          |
|                                          |                                              | PCACe                        | onfig                          |                              | 2011/8/11 7:18                  | 应用程序                                  |          |
|                                          |                                              | PCACo                        | ann 40A.dll                    |                              | 2011/8/11 7:18                  | 应用程序扩展                                |          |
|                                          |                                              |                              | nfig40C.dll                    |                              | 2011/8/11 7:18                  | 心田程序扩展                                |          |
|                                          |                                              |                              | onlig407.dll                   |                              | 2011/8/11 7:18                  | 成用程序扩展                                |          |
|                                          |                                              | PCACe                        | onfig804.dll                   |                              | 2011/8/11 7:18                  | 应用程序扩展                                |          |
|                                          |                                              | PCADa                        | ta.dll                         |                              | 2011/8/11 13:23                 | ~                                     |          |
| 7、打 廾 安 装 位 置 , 石 键                      |                                              | Drope                        | rties                          | 以管埋员;                        | 至2005/7/13 13:33                | 配置设置                                  |          |
| PCAConfing.以管理员运行。                       | ers (\\                                      | 🚳 Regist                     | ry.dll                         | 2070                         | 2011/8/11 7:16                  | 应用程序扩展                                |          |
|                                          |                                              | 🚳 regmg                      | r.dll                          |                              | 2011/8/11 6:31                  | 应用程序扩展                                |          |
| 以官埋页运行打开后,点击保仔                           |                                              | S resmg                      | r.dll                          |                              | 2011/8/11 6:31                  | 应用程序扩展                                |          |
| (默认地址) 再关闭软件。                            |                                              | C FT200                      | er.dii<br>prowser.dll          |                              | 2011/8/11 7:10                  | 应用程序扩展                                |          |
|                                          |                                              | Sitdati                      | dll                            |                              | 2004/10/4 11:01                 | 应用程序扩展                                |          |
|                                          |                                              | itdatis                      | 5                              |                              | 2004/10/4 13:15                 | 配置设置                                  |          |
|                                          |                                              | sopcsr                       | vr                             |                              | 2019/12/14 12:49                | 配置设置                                  |          |
|                                          |                                              | 🔳 Status                     | Bar                            |                              | 2004/10/4 13:17                 | 视频剪辑                                  |          |
|                                          |                                              | 🚳 system                     | data200.dll                    |                              | 2011/8/11 6:36                  | 应用程序扩展                                |          |
|                                          |                                              | S Utility.                   | III                            |                              | 2011/8/11 7:16                  | 应用程序扩展                                |          |
|                                          |                                              | S Utility4                   | 0A.dll                         |                              | 2011/8/11 7:18                  | 应用程序扩展                                |          |
|                                          |                                              | зорезна и                    | <del></del>                    |                              |                                 |                                       |          |
|                                          |                                              | 文件(F) 编辑(E                   | ) 格式(O) 查看(V)                  | 帮助(H)                        |                                 |                                       |          |
| 注释: 第七步骤是 sopcsrvr 安装西                   | 62 II                                        | ; Generic OF                 | ℃ Server Parame                | ter File                     |                                 |                                       |          |
| 四十十二月 四十二月 四十二月 四十二月 四十二月 四十二月 四十二月 四十二月 |                                              | , bremens n<br>[p:_]         | ·                              |                              |                                 |                                       |          |
| 直义忤内右图;                                  |                                              | ; OPC Toolki                 | t Server Regist                | ry informati                 | on                              |                                       |          |
|                                          |                                              | Progld<br>ClassId            | = \$7200.0PC<br>= {05D9ADF0    | Server<br>0-6815-4236-A      | 656-538039182B08}               |                                       |          |
|                                          |                                              | SymbolicName<br>RegKev       | = S7200 PC<br>= S7-200 PC      | Access OPC S<br>Access       | erver                           |                                       |          |
|                                          |                                              | ConfigDataPa                 | ath = C:\Progra                | m Files\Siem                 | ens\S7-200 PC Access            | 3\bin\sopcsrvr.ini                    |          |
|                                          | 9                                            | [Confi                       | anl                            |                              |                                 |                                       |          |
|                                          |                                              | ; Linkages u                 | used by OPC Tool               | kit to conne                 | ct with IVar and INS            | SInfo                                 | AL 10 AT |
|                                          |                                              | vendorinfo<br>IVarServer     | = 2                            | 1matic757-20<br>7200.Variabl | u ru Access70PU-Serv<br>eServer | ver DataAccess-V1.                    | UA/2.05/ |
|                                          |                                              | NoSecurity<br>AppIDSecurit   | = 0<br>ty = 1                  |                              |                                 |                                       |          |
|                                          |                                              | QuitSession(<br>TagFileSing) | )nDisconnect = 1<br> eIVar = 1 |                              |                                 |                                       |          |
|                                          |                                              | INSInfoServe                 | er=C:\Program Fi               | les (x86)\Si                 | emens\\$7-200 PC Acce           | ess\Projects\项日                       | nca!Name |
|                                          |                                              |                              |                                |                              |                                 | · · · · · · · · · · · · · · · · · · · |          |

8、最关键一步,也是本人亲测多 久找到的方法。目前网上的步骤 皆无此步骤,所以导致安装不上 的问题,运行后一直提示出现错 误原因。

3

|                              |                      | PC.     |
|------------------------------|----------------------|---------|
|                              | 库                    | S PC    |
|                              | 🛃 视频                 | S PC    |
|                              | ₩ 图片                 | S PC    |
| A T St. MA                   | 💽 文档                 | S PC    |
|                              | → 音乐                 | S PC    |
|                              |                      | S PC    |
| Server and the second second | 🖳 计算机                | pro     |
|                              | 🏭 本地磁盘 (C:)          | No Re   |
| 一一人门寺                        | 😪 Shared Folders (\\ | les res |
|                              |                      | S RT    |
| 1220780                      | 📬 网络                 | S72     |
| LJZU/510/100                 |                      | Site    |
|                              | Com                  | il site |
|                              |                      | soj     |
|                              |                      |         |

| 🕥 🗢 📕 « Siemens                            | ▶ S7-200 PC Access ▶ bin |     |                  | 搜索 bin           |     |
|--------------------------------------------|--------------------------|-----|------------------|------------------|-----|
| L织 🔹 🛄 打开 🔹                                | 打印 兼容性文件 新建文             | 件夹  |                  |                  | 000 |
| ☆ 世帯本                                      | 名称                       |     | 修改日期             | 类型               |     |
|                                            | Interface Classes.d      |     | 2011/8/11 6:34   | 应用程序扩展           |     |
| <u>₩</u> F982                              | IVarOPC.err              |     | 2019/12/14 12:23 | ERR 文件           |     |
| 三 吴田                                       | 👺 OPCDAServer            |     | 2008/1/14 10:49  | 应用程序             |     |
| 🔄 最近访问的位置                                  | TOPCS7200ExcelAddin      |     | 2008/1/11 18:41  | Microsoft Office |     |
|                                            | PCAConfig                | 1   | 2011/8/11 7:18   | 应用程序             |     |
| 肩 库                                        | PCAConfig40A.dll         |     | 2011/8/11 7:18   | 应用程序扩展           |     |
| 🛃 视频                                       | PCAConfig40C.dll         | 占击  | 2011/8/11 7:18   | 应用程序扩展           |     |
| ■ 图片                                       | PCAConfig407.dll         | лащ | 2011/8/11 7:18   | 应用程序扩展           |     |
| 1 文档                                       | PCAConfig410.dll         |     | 2011/8/11 7:18   | 应用程序扩展           |     |
| →音乐                                        | PCAConfig804.dll         |     | 2011/8/11 7:18   | 应用程序扩展           |     |
|                                            | S PCAData.dll            |     | 2011/8/11 13:23  | 应用程序扩展           |     |
|                                            | properties               |     | 2005/7/13 13:33  | 配置设置             |     |
| 「「日本の日本の日本の日本の日本の日本の日本の日本の日本の日本の日本の日本の日本の日 | Negistry.dll             |     | 2011/8/11 7:16   | 应用程序扩展           |     |
| 🏭 本地磁盘 (C:)                                | regmgr.dll               |     | 2011/8/11 6:31   | 应用程序扩展           |     |
| Shared Folders (\\                         | s resmgr.dll             |     | 2011/8/11 6:31   | 应用程序扩展           |     |
|                                            | RTParser.dll             |     | 2011/8/11 7:16   | 应用程序扩展           |     |
| 📮 网络                                       | s7200browser.dll         |     | 2004/10/4 11:01  | 应用程序扩展           |     |
|                                            | sitdatis.dll             |     | 2008/1/14 10:50  | 应用程序扩展           |     |
| 0.000                                      | itdatis                  |     | 2004/10/4 13:15  | 配置设置             |     |
|                                            | sopcsvr                  |     | 2019/12/14 12:49 | 配置设置             |     |
|                                            | StatusBar                |     | 2004/10/4 13:17  | 视频剪辑             |     |
|                                            | systemdata200.dll        |     | 2011/8/11 6:36   | 应用程序扩展           |     |
|                                            | Utility.dll              |     | 2011/8/11 7:16   | 应用程序扩展           |     |
|                                            | Wility40A.dll            |     | 2011/8/11 7:18   | 应用程序扩展           |     |
|                                            | Wility40C.dll            |     | 2011/8/11 7:17   | 应用程序扩展           |     |
|                                            | Cttility407.dll          |     | 2011/8/11 7:17   | 应用程序扩展           |     |

|                                                                                 | siemens                              | - 37-200 FC AUCES | ▼   『7    「友赤 DITI |                  |        |  |  |
|---------------------------------------------------------------------------------|--------------------------------------|-------------------|--------------------|------------------|--------|--|--|
| 9、得到此文件 sopcsrvr, 此文件                                                           | ┛打开 ▼                                | 共享 ▼ 打印           | 新建文件夹              |                  |        |  |  |
| 于安装文件内的 soncsrvr 文件不                                                            |                                      | 名称                | ^                  | 修改日期             | 类型     |  |  |
|                                                                                 |                                      | IVarOPC.1.err     |                    | 2019/12/14 12:49 | FRR 文件 |  |  |
| 同。可以进行修改。                                                                       |                                      | IVarOPC.err       |                    | 2019/12/14 12:49 | ERR 文件 |  |  |
|                                                                                 | 前间的位置                                | sopcsrvr          |                    | 2019/12/14 12:49 | 配置设置   |  |  |
|                                                                                 |                                      | sopcsrvr.inn.ck   |                    | 2019/12/14 12:49 | LCK 文件 |  |  |
|                                                                                 |                                      |                   | 双击                 |                  |        |  |  |
|                                                                                 | 鼓盘 (C:)                              |                   |                    |                  |        |  |  |
|                                                                                 | d Folders (\\                        |                   |                    |                  |        |  |  |
|                                                                                 |                                      |                   |                    |                  |        |  |  |
| 10、打开后查看,此安装位置是否<br>有(x86)。<br>修改后,保存!<br>S7-200 PC ACCESS 软件安装完成。<br>建议重启下,打开。 | ···································· |                   |                    |                  |        |  |  |